# Health New Zealand Te Whatu Ora

### Vaccinators transitioning to whole-of-life authorisation

# Contents

| Sign up to the Workforce Requests Portal                                                            | 1  |
|----------------------------------------------------------------------------------------------------|----|
| Log in to the Workforce Requests Portal                                                             | 7  |
| Update your personal profile                                                                        | 9  |
| Submit a new authorisation request – transition to whole-of-life vaccinator                         | 10 |
| More information required                                                                           | 15 |
| Upload workbook sign off sheet & clinical assessment to a request - post authorisation requirements | 17 |
| Download your current authorisation letter                                                          | 20 |
| Get help                                                                                            | 22 |

### Welcome to the Workforce Requests Portal

The Workforce Requests Portal will allow you to sign in securely to apply for vaccinator authorisation, upload and access your vaccinator authorisation documentation, and access your vaccinator authorisation letters.

Access the Workforce Requests Portal via the hyperlink, URL or QR code:

Workforce requests

https://workforcerequest.powerappsportals.com/SignIn?ReturnUrl=%2F

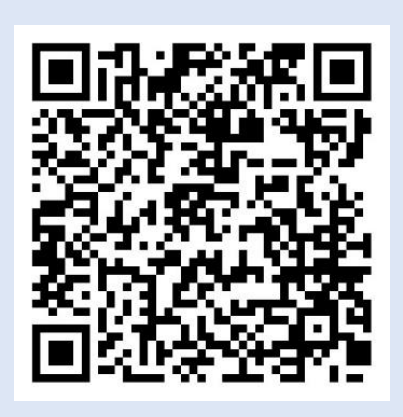

# Sign up to the Workforce Requests Portal

You'll need to sign up and create a My Health Account Workforce to access the Workforce Requests Portal. Find out more at <u>About My Health Account</u> Workforce – <u>Health New Zealand | Te Whatu Ora.</u>

| Step | Action                                                                                                    | Screen shot guidance                                                                                                    |
|------|----------------------------------------------------------------------------------------------------|----------------------------------------------------------------------------------------------------|
| 1    | Access the Workforce Reques                                                                                                    | <b>ts Portal</b> via the link or QR code on the cover page<br>as Edge, Chrome or Safari                                                                                                    |
| 2    | Click <b>My Health Account</b><br><b>Workforce</b> button<br>This will take you to sign up for<br>a My Health Account<br>Workforce account                                                                           | Actearoa health workforce requests         First time users of Actearoa health workforce requests will need to login with My Health Account Workforce. Click on button below to login or sign up         My Health Account Workforce        OR         My Health Account |
| 3    | Click <b>Sign up</b><br>Tip: If you have a My Health<br>Account Workforce already you<br>can go to page 7 to log in then<br>you'll be directed to create<br>Workforce Requests Portal profile<br>steps 16 – 18 below | OR         Log in with RealMe, only if you created your account with RealMe.         Or Log in         Don't have an account?                                                                                                    |

4 Click **Sign up with email** to create an account linked to your email

Or

Click **Log in** to create an account using an existing RealMe account

| Sign up using<br>Sign up using                     | gn up<br>gyour email address<br>up with email |
|----------------------------------------------------|-----------------------------------------------|
|                                                    | OR                                            |
| Sign up with an existing verified RealMe identity. | 🔮 Log in                                      |

If you used RealMe or RealMe Verified to sign up for your personal My Health Account, you will need to sign up for My Health Account Workforce using an email address and password.

You'll need your own email address. It must be unique to you and not one you share with someone else. It also must be a different email address from the one you used when you created a My Health Account as a health consumer.

Not sure if you have a My Health Account? If you have accessed My Covid Record to create a vaccine pass or enter RAT test results, you will have set up a My Health Account

- 5 Click hyperlinks to open and read the Privacy statement and Terms of use
- 6 Tick the box to confirm:
  - you have read and agree to the Privacy statement and Terms of use
  - you are making this application on your own behalf
- 7 Click Start

| We w<br>you h | <b>'ORE YOU START</b><br>vill guide you through the steps to set up your account. All you need to get started is an email address that<br>nave not already used to create a Workforce account or My Health Account. <b>(</b> |
|---------------|----------------------------------------------------------------------------------------------------|
| Pleas         | se agree to continue                                                                                                    |
|               | have read and agree to the <u>Privacy statement</u> and <u>Terms of use</u> . I am making the application on my own behalf.                                                                                                  |
|               | Pretending to be another person to obtain/alter their personal information is an offence under section 212 of the Privacy Act 2020 and could result in a conviction and a fine not exceeding \$10,000.                       |
|               | Start                                                                                                    |

### 8 Enter your email address

### 9 Click Send verification

### Let's verify your email address

You will use this email to log in to your Workforce account. It must be an email address you have not already used to create a Workforce account or My Health Account. (?)

## Email address

| testemail@pharmacy.co.nz |  |
|--------------------------|--|
| Send verification        |  |

**10 Open** your email application (e.g. outlook, gmail etc) in a new tab

### Open the email

From: My Health Account

Subject: Here's your My Health Account Workforce verification code

Note your verification code

From: My Health Account (INT) <<u>no-reply-int@np-identity.health.nz</u>> Date: Wed, 20 Mar 2024, 2:09 pm Subject: Here's your My Health Account Workforce verification code

#### Kia ora

Please verify your email address.

Enter the following code into the **Verification code** box on your screen. The code will expire in 20 minutes, so please enter it as soon as possible. If the code expires, please go back to the My Health Account Workforce screen and click on the 'Send new verification code' link, and a new code will be emailed to you.

Your verification code is:

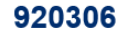

If you have any questions or need a hand, please get in touch with our support team. Our contact details are below.

Ngā mihi Health New Zealand

| 11 | Return to <b>My Health Account</b><br>Workforce portal tab | Enter your verification code |          |
|----|------------------------------------------------------------|------------------------------|----------|
|    | Enter your Verification code                               | Verification code            |          |
| 12 | Click Continue                                             | 920306                       |          |
|    |                                                            |                              | Continue |

### 13 Enter a password

Tip: Note the criteria provided to guide you creating a strong password

### 14 Click Continue

#### **Create a password**

Passwords are easily guessed. We recommend using passphrases and avoid using the same password you've used on other websites.

# Enter password Show ③ Password

Continue

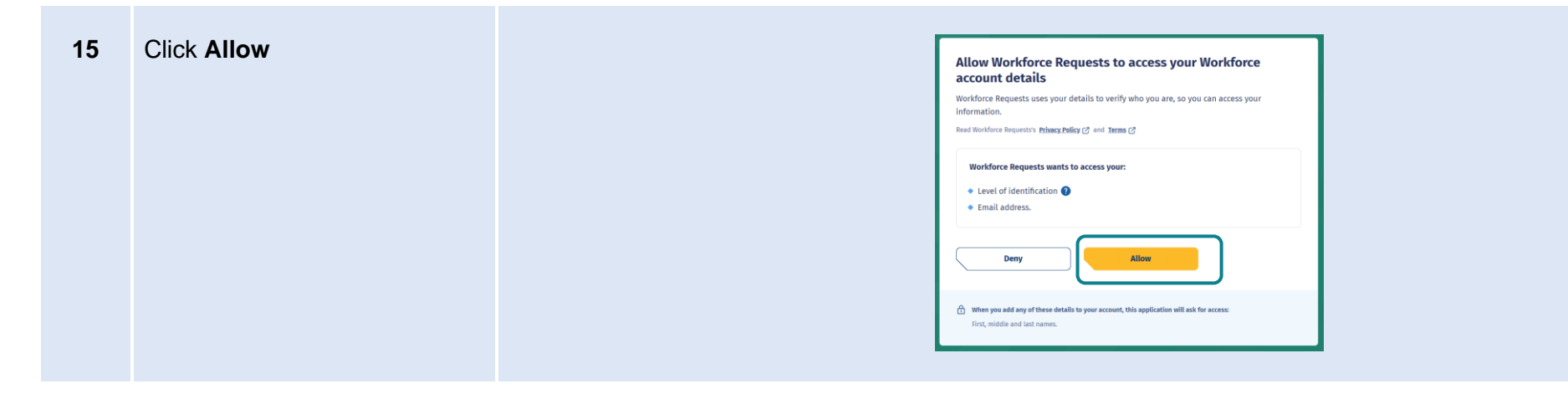

| 16 | You'll now be taken to the   |
|----|------------------------------|
|    | Workforce Requests Portal to |
|    | set up your profile          |

Complete **Your Details** form fields (see Tips below)

17 Once you have completed the form fields, click **Submit** 

| fou must complete your prome i | before using portal messaging o   | r creating and submitting any workforce request.         |
|--------------------------------|-----------------------------------|----------------------------------------------------------|
| u can view and update some of  | your details on this page. Please | e note that your first name, last name, email address ar |
| lds cannot be changed.         |                                   |                                                          |
| First name *                   |                                   | Last name *                                              |
|                                |                                   |                                                          |
|                                |                                   |                                                          |
| Date of birth *                |                                   | Mobile phone                                             |
|                                |                                   |                                                          |

Date of birth - use DD/MM/YYY format.

Alternate email address - you may like to add your personal / alternative email address here. Notifications and reminders from Workforce Requests will be sent to your sign-up email address and the alternate email address you provide (from June 2024).

Ethnicity - use the drop-down list on the right to select your ethnicity, you can select more than one ethnicity.

Submit

LMS ID - this is your Immunisation Advisory Centre (IMAC) Learning Management System (LMS) identity number, you'll find the alpha-numeric identification on your IMAC certificate.

**APC** – this is your Annual Practicing Certificate number.

**CPN / HPI** – this is your Health Provider Index Common Person Number, known as CPN or HPI number.

**Employer and Employer email address** - if you provide details the portal may include your employer in notifications of when your vaccination authorisation is due for renewal.

For more information go to Getting the most from your account - Health New Zealand | Te Whatu Ora

# 18 You are now signed up and taken to your Workforce Requests Portal home page

This is the page you'll use to view your messages, submit vaccinator authorisation requests and ultimately download your vaccinator authorisation letter Kia ora, welcome to your Workforce Requests home page. Here you can view new messages, create new messages, and view details of your message history, your draft requests, and submitted requests. You can also update your contact details by clicking on the dropdown arrow next to your name on the top right.

For further assistance, please call us on <u>0800 222 478</u> or <u>+64 9 307 6155</u> during standard office hours, 8 am to 5 pm Monday to Friday.

You can also email your query and/or feedback about the service to <u>workforcerspuests@health gout nr</u>. Please include the make and model of your PC or phone, which operating system you're running and, if your query relates to an issue you're experiencing, a brief description of the issue.

|                                                                  |                               | New message      | es                                                                                                   |
|------------------------------------------------------------------|-------------------------------|------------------|----------------------------------------------------------------------------------------------------|
|                                                                  |                               |                  | New message                                                                                          |
| Subject                                                          |                               |                  | Posted on +                                                                                          |
| There are no records to                                          | o display.                    |                  |                                                                                                    |
|                                                                  |                               | Message histo    | bry                                                                                                  |
| Subject                                                          |                               |                  | Posted on +                                                                                          |
|                                                                  |                               |                  | New request                                                                                          |
| Request number                                                   | Request type                  | Request sub-tune |                                                                                                    |
| -                                                                |                               | Nequest sub-type | Regulation Current status Created                                                                    |
| There are no records to                                          | o display.                    | NEQUES: SUD-TYPE | <u>Regulation</u> <u>Current status</u> <u>Created</u>                                               |
| —<br>There are no records to                                     | o display.                    | Submitted requ   | regulation <u>current status</u> <u>createo</u>                                                      |
| There are no records to Request number R                         | o display.                    | Submitted requ   | resulation current tatus curation<br>sets<br>Submitted Download<br>on Current status authorization h |
| There are no records to Request number R There are no records to | o display.<br>equest type Reg | Submitted requ   | resulation current tatus cusated<br>sets<br>Submitted Download<br>on Current status authorisation is |

### If you need to:

• Submit a new authorisation request - transition to whole-of-life vaccinator - go to page 10

# Log in to the Workforce Requests Portal

When you are returning to the **Workforce Requests Portal** after initially signing up, you'll need to log in to get to your home page.

| Step | Action                                                                     | Screen shot guidance                                                                                                    |
|------|----------------------------------------------------------------------------|----------------------------------------------------------------------------------------------------|
| 1    | Access the Workforce Request                                               | t <b>s Portal</b> via the link or QR code on the cover page<br>as Edge, Chrome or Safari                                                                                                    |
| 2    | Click <b>My Health Account</b><br>Workforce button                         | Actearoa health workforce requests         First time users of Actearoa health workforce requests will need to login with My Health Account Workforce. Click on button below to login or sign up         My Health Account Workforce         My Health Account Workforce         My Health Account Workforce         My Health Account         My Health Account         If you already created a Workforce Request profile before 22nd March 2024, login with My Health Account. |
| 3    | Enter your <b>Email address</b> and <b>Password</b><br>Click <b>Log in</b> | Log in<br>Email address<br>testemail@pharmacy.co.nz<br>Password Show @<br>                                                                                                    |

5 You'll be taken to your Workforce Requests Portal home page

> This is the page you'll use to view your messages, submit vaccinator authorisation requests and ultimately download your vaccinator authorisation letter

| Kia ora, welcome to your Workforce Requests home page. Here you can view new messages, create new        | messages, and view         |
|----------------------------------------------------------------------------------------------------|----------------------------|
| details of your message history, your draft requests, and submitted requests. You can also update your o | ontact details by clicking |
| on the dropdown arrow next to your name on the top right.                                                |                            |

For further assistance, please call us on 0800 222 478 or +64 9 307 6155 during standard office hours, 8 am to 5 pm Monday to Friday.

You can also email your query and/or feedback about the service to <u>workforcerepuests@health opting</u>. Please include the make and model of your RC or phone, which operacing system you're running and, if your query relates to an issue you're experiencing, a bind description of the issue.

|                     |                | Ne          | ew message  | :5                       |                       |                           |
|---------------------|----------------|-------------|-------------|--------------------------|-----------------------|---------------------------|
|                     |                |             |             |                          | Net                   | w message                 |
| Subject             |                |             |             |                          | Posted on 🕇           |                           |
| There are no record | ds to display. |             |             |                          |                       |                           |
|                     |                | Me          | ssage histo | ry                       |                       |                           |
| Subject             |                |             |             |                          | Posted on 🕇           |                           |
|                     |                |             |             |                          | Ne                    | w request                 |
| Request number      | Request type   | Request sub | 2-1V/28     | Regulat                  | on <u>Current s</u>   | status <u>Created</u>     |
| There are no record | ds to display. |             |             |                          |                       |                           |
|                     |                |             |             |                          |                       |                           |
|                     |                | Subn        | nitted requ | ests                     |                       |                           |
| Request number      | Request type   | Subn        | nitted requ | Submitted                | Current status        | Download<br>authorisation |
| Request number      | Request type   | Subn        | nitted requ | <u>Submitted</u><br>on ↓ | <u>Current status</u> | Download<br>authorisation |

If you need to:

- Update your profile go to page 9
- Submit a new authorisation request transition to whole-of-life vaccinator go to page 10
- Upload your post authorisation requirements documents go to page 17
- Download your authorisation letter go to page 20

# Update your personal profile

If you need to make changes to your personal details after your initial sign up. You can do this by updating your details in your My Health Account Workforce account by going to <u>My Health Account Workforce | Health New Zealand | Te Whatu Ora</u>. See <u>Getting the most from your account – Health New Zealand | Te Whatu Ora</u> for more information and trouble shooting.

If you want to update personal details only in your **Workforce Requests Portal**, follow the steps below.

| Step   | Action                                                                                                    | Screen shot guidance                                                                                                    |
|--------|----------------------------------------------------------------------------------------------------|----------------------------------------------------------------------------------------------------|
| 1      | Log in to your Workforce Requ<br>Tip: You can use any browser such                                                                                              | ests Portal via the link or QR code on the cover page (page 7) as Edge, Chrome or Safari                                                                                                    |
| 2<br>3 | Click the <b>down arrow by your</b><br><b>name</b> (top right of the page)<br>Click <b>Your details</b>                                                         | Home Di Test 2 -<br>Your details<br>Sign out                                                                                                    |
| 4      | <ul> <li>Amend your personal details</li> <li>Tip: You can't change your:</li> <li>First or last name</li> <li>Primary email address</li> <li>LMS ID</li> </ul> | Date of birth *Mobile phoneIndentityIndentityIndentityIndentityIndentity *IndentityIndentity *IndentityIndent |
| F      |                                                                                                    |                                                                                                    |

Submit

5 Once you've updated your details, click **Submit** (bottom left of the screen)

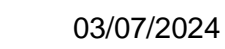

# Submit a new authorisation request – transition to whole-of-life vaccinator

When you have completed the Extending vaccinator skills (whole-of-life) vaccinator training you can submit a new authorisation request. This will go to Health NZ | Te Whatu Ora for review and authorisation.

| Step   | Action                                                                                                    | Screen shot guidance                                                                                                    |
|--------|----------------------------------------------------------------------------------------------------|----------------------------------------------------------------------------------------------------|
| 1      | Log in to your Workforce Reque                                                                                                    | ests Portal via the link or QR code on the cover page (page 7)<br>as Edge, Chrome or Safari                                                                                                    |
| 2<br>3 | From your home page, scroll<br>down to <b>Draft requests / More</b><br><b>information required</b><br>Click <b>New request</b>                                                                                                    | Draft requests / More information required         New request         Request number I Request type       Request sub-type       Regulation       Current status       Created on                                                                                                    |
|        |                                                                                                    | There are no records to display.                                                                                                    |
| 4      | <ul> <li>Complete the drop-down fields</li> <li>Service Type – select<br/>Vaccinator Authorisation</li> <li>Request type – select<br/>Authorised Vaccinator</li> <li>Request sub-type – select<br/>Transition to whole-of-life<br/>vaccinator</li> <li>Request priority – select<br/>Standard (approx. 7 working<br/>days) or Urgent (if you need<br/>authorisation sooner than 7<br/>days. You'll be prompted to<br/>add a reason for the urgent<br/>request)</li> <li>Click Next</li> </ul> | Request details       Image: Comments         Fervice Type *       Image: Comments         Request type *       Image: Comments         Request type *       Image: Comments         Transition to whole of fit vacchater       Image: Comments         Request priority *       Image: Comments         Sandard       Image: Comments |

- 5 Upload the following documents:
  - Current CPR certificate
  - Vaccinator Foundation Course or Vaccinator Update Course Certificate (pharmacist only)
  - Copy of original clinical assessment (pharmacist only)
  - Extending vaccinator skills (whole-of-life) Course Certificate
  - Current letter of authorisation (if applicable)
  - Current APC

Click **Upload file** alongside the document you wish to upload

| Req-026181                                          | Authorised Vaccinator    | Transition to w<br>vaccinator             | hole-of-life           | Draft              |
|-----------------------------------------------------|--------------------------|-------------------------------------------|------------------------|--------------------|
| Document type                                       | <u>Issue</u><br>orga     | <u>d by</u><br>nisation <u>File Nam</u> e | Record created         |                    |
| A current CPR certificate                           | 2                        |                                           | 02/07/2024<br>12:46 PM | Upload file        |
| Foundation Course or U<br>Certificate (Pharmacist o | Ipdate Training<br>only) |                                           | 02/07/2024<br>12:46 PM | Upload file        |
| Copy of original clinical<br>(Pharmacist only)      | assessment               |                                           | 02/07/2024<br>12:46 PM | Upload file        |
| Extending vaccinator sk<br>Course Certificate       | ills (whole-of-life)     |                                           | 02/07/2024<br>12:46 PM | Upload file        |
| Current letter of authori                           | isation (if applicable)  |                                           | 02/07/2024<br>12:46 PM | Upload file        |
| Current APC                                         |                          |                                           | 02/07/2024<br>12:46 PM | <u>Upload file</u> |

- 6 Enter the name of the organisation who issued the document in the **Issued by** organisation field
- 7 Click **Choose file** to select file from your device

Tip: you can upload pdf or image files

- 8 Click Upload
- **9** Repeat steps 5 9 for each document type required

Tip: you can upload more than one file against each document type.

You can delete a file if you make a mistake.

- Click Upload file
- Click **drop down** arrow by the file you want to delete
- Click **Delete**
- Confirm you want to **Delete**
- Click **Upload** to save the change

| ransitio | n to whole-of-life vaccinator                                                                                                    |
|----------|----------------------------------------------------------------------------------------------------|
| ocume    | ent type                                                                                                    |
| a curren | t CPR certificate                                                                                                    |
| ssued b  | y organisation                                                                                                    |
|          |                                                                                                    |
|          |                                                                                                    |
|          |                                                                                                    |
|          |                                                                                                    |
|          |                                                                                                    |
| Please a | ttach one or multiple documents to the Te Whatu Ora - Health New Zealand as                                                                                                    |
| evidenc  | e of your request. The document can be in .PDF or image format and can't be more                                                                                                    |
| than 10  | MB                                                                                                    |
| Choose   | Eiles No file chosen                                                                                                    |
| CHOOSE   | No me chosen                                                                                                    |
|          |                                                                                                    |
|          |                                                                                                    |
| beol     |                                                                                                    |
| load     |                                                                                                    |
| bload    |                                                                                                    |
| load     |                                                                                                    |
| load     |                                                                                                    |
| load     |                                                                                                    |
| load     |                                                                                                    |
| load     | Request sub-type                                                                                                    |
| load     | Request sub-type<br>Transition to whole-of-life vaccinator                                                                                                    |
| load     | Request sub-type<br>Transition to whole-of-life vaccinator<br>Document type                                                                                                    |
| lload    | Request sub-type<br>Transition to whole-of-life vaccinator<br>Document type<br>A current CPR certificate                                                                                                    |
| load     | Request sub-type         Transition to whole-of-life vaccinator         Document type         A current CPR certificate                                                                                                    |
| Noad     | Request sub-type Transition to whole-of-life vaccinator Document type A current CPR certificate Issued by organisation                                                                                                    |
| Noad     | Request sub-type         Transition to whole-of-life vaccinator         Document type         A current CPR certificate         Issued by organisation                                                                                                    |
| load     | Request sub-type         Transition to whole-of-life vaccinator         Document type         A current CPR certificate         Issued by organisation                                                                                                    |
| load     | Request sub-type         Transition to whole-of-life vaccinator         Document type         A current CPR certificate         Issued by organisation                                                                                                    |
| load     | Request sub-type         Transition to whole-of-life vaccinator         Document type         A current CPR certificate         Issued by organisation                                                                                                    |
| load     | Request sub-type         Transition to whole-of-life vaccinator         Document type         A current CPR certificate         Issued by organisation         Jess.than.a.minute         App         Suranne Stubs                                                                                                    |
| Noad     | Request sub-type         Transition to whole-of-life vaccinator         Document type         A current CPR certificate         Issued by organisation         Image: Instant annihule         Agg         Suzanne Stubbs                                                                                                    |
| Noad     | Request sub-type   Transition to whole-of-life vaccinator   Document type   A current CPR certificate   Isued by organisation     Image: Image: |
| load     | Request sub-type         Transition to whole-of-life vaccinator         Document type         A current CPR certificate         Issued by organisation         Image: Issue state and the state of the state of                                                    |
| Noad     | Request sub-type   Transition to whole-of-life vaccinator   Document type   A current CPR certificate   Issued by organisation     Instrument type   Issued by organisation     Instrument type   Suzanne Stubbs     CPR certificate 2024.pdf (36.42 KB)     Image: Suzanne Stubbs                                                                                                    |
| Noad     | Request sub-type         Transition to whole-of-life vaccinator         Document type         A current CPR certificate         Suzanne Stubbs         CPR certificate 2024.pdf (36.42 KB)         Image: Stubbs         CPR certificate 2024.pdf (36.42 KB)         Image: Stubbs         Please attach one or multiple documents to the Te Whatu Ora - Health New Zealand as evidence of your request. The document can be in PDE or image format and can't be more                                                                                                    |
| Noad     | Request sub-type   Transition to whole-of-life vaccinator   Document type   A current CPR certificate   Issued by organisation   Issued by organisation   Issued by a current Stubbs   Issued by companisation   Issued by organisation   Issued by organisation   Issued by organisation   Issued by organisation                                                                                                    |
| Noad     | Request sub-type   Transition to whole-of-life vaccinator   Document type   A current CPR certificate   Surrent CPR certificate                                                                                                    |
| load     | Request sub-type   Tansition to whole-of-life vaccinator   Document type   A current CPR certificate   Isued by organisation   Isued by organisation   Isues than.a.minute   Aga   Suranne Stubbs   CPR certificate 2024.pdf (36.42 KB)   Image: CPR certificate 2024.pdf (36.42 KB)                                                                                                    |

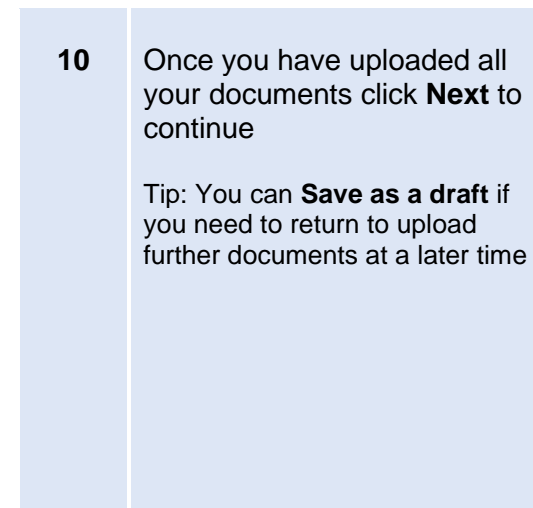

| Req-026131                                      | Authorised Vaccina       | ator                             | Transition to whole-of-<br>vaccinator | life                  | Draft       |
|-------------------------------------------------|--------------------------|----------------------------------|---------------------------------------|-----------------------|-------------|
| Document type                                   |                          | <u>Issued by</u><br>organisation | <u>File Name</u>                      | <u>Record created</u> | l           |
| A current CPR certificat                        | e                        |                                  | CPR.pdf                               | 25/06/2024<br>2:41 PM | Upload file |
| Foundation Course or<br>Certificate (Pharmacist | Jpdate Training<br>only) |                                  | Foundation<br>Cert.pdf                | 25/06/2024<br>2:41 PM | Upload file |
| Copy of original clinica<br>(Pharmacist only)   | l assessment             |                                  | Clinical<br>Assessment.pdf            | 25/06/2024<br>2:41 PM | Upload file |
| Extending vaccinator sl<br>Course Certificate   | kills (whole-of-life)    |                                  | Training Cert.pdf                     | 25/06/2024<br>2:41 PM | Upload file |
| Current letter of author<br>applicable)         | risation (if             |                                  |                                       | 25/06/2024<br>2:41 PM | Upload file |
| Current APC                                     |                          |                                  | APC.pdf                               | 25/06/2024<br>2:41 PM | Upload file |

- 11 To complete and submit your request, **check the box** to confirm your declaration
- 12 Click Submit

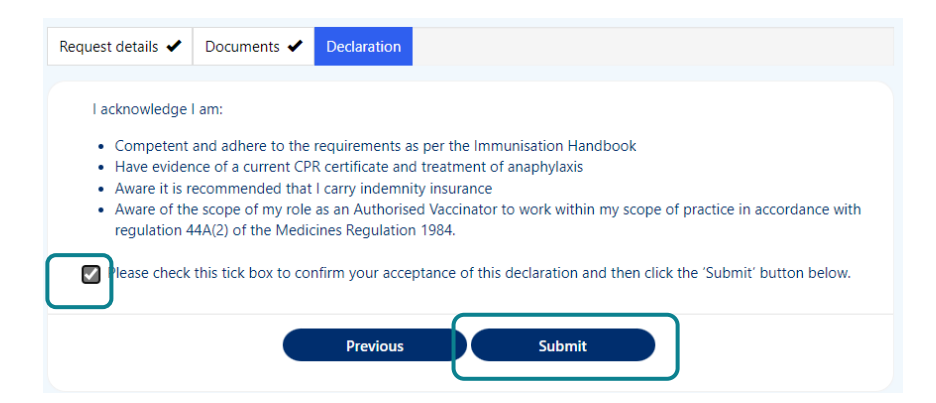

| Workforce Requests Portal<br>home page       Request number       Request type       Request sub-type       Submitted<br>regulation       Download<br>authorisation letter         Your request will now be sitting       Your request will now be sitting       Authorised<br>vacinator       Transition to whole-<br>of-life vaccinator       Reg 44A(2)       22/03/2024       Submitted | You'll return to your                  |                   |                          | Subn                                       | nitted requ | iests                    |                |                                         |
|----------------------------------------------------------------------------------------------------|----------------------------------------|-------------------|--------------------------|--------------------------------------------|-------------|--------------------------|----------------|-----------------------------------------|
| Your request will now be sitting                                                                                                    | Workforce Requests Portal<br>home page | Request numbe     | Request type             | Request sub-type                           | Regulation  | <u>Submitted</u><br>on ↓ | Current status | <u>Download</u><br>authorisation letter |
|                                                                                                    | Your request will now be sitting       | <u>Req-025880</u> | Authorised<br>Vaccinator | Transition to whole-<br>of-life vaccinator | Reg 44A(2)  | 22/03/2024               | Submitted      |                                         |

Your request will now be reviewed by Health NZ – Te Whatu Ora. Once your request has been reviewed you will receive a notification via email of:

- More information required go to page 15
- Authorisation letter go to page 20

# More information required

Following an authorisation submission, Health NZ | Te Whatu Ora may request more information. This can occur when the information provided is not complete (e.g. a document is missing or in-complete). You'll receive an email from **Vaccinator Authorisations** letting you know you have a notification in your Workforce Requests Portal.

| Step   | Action                                                                                                    | Screen shot guidance                                              |                                   |                                                   |                                                                                          |                                                  |                                                                |                                                    |  |
|--------|----------------------------------------------------------------------------------------------------|-------------------------------------------------------------------|-----------------------------------|---------------------------------------------------|------------------------------------------------------------------------------------------|--------------------------------------------------|----------------------------------------------------------------|----------------------------------------------------|--|
| 1      | Log in to your Workforce Requinities Tip: You can use any browser such                                                                                                    | <b>ests Portal</b> via the link or Q<br>as Edge, Chrome or Safari | R code on                         | the cover                                         | page (page 7)                                                                            |                                                  |                                                                |                                                    |  |
| 2<br>3 | You'll see a message in the <b>New messages</b> section<br>Click the <b>Subject hyperlink</b> to open and read the message, we'll let you know what information is needed                                           | (                                                                 | Subject<br>APC required           |                                                   | New messages                                                                             | <u>Post</u><br>22/0                              | <u>New me</u><br>ed on ↓<br>3/2024 9:50 AM                     | ssage                                              |  |
| 4      | Your request will now be under<br>the <b>Draft requests / More</b><br><b>information required</b> section<br>Click the <b>Req-number</b><br>hyperlink to open the request<br>and upload the required<br>information | (                                                                 | Request number<br>≹<br>Req-025881 | Draft<br>Request type<br>Authorised<br>Vaccinator | requests / More informa<br>Request sub-type<br>Transition to whole-of-life<br>vaccinator | tion required<br><u>Regulation</u><br>Reg 44A(2) | New requ<br>Current status<br>More<br>Information<br>Requested | rest<br><u>Created on</u><br>22/03/2024<br>9:41 AM |  |

5 Click **Next** to confirm the Request type, sub-type and priority

| equest details  | Documents               |      |  |   |
|-----------------|-------------------------|------|--|---|
| Request type    | *                       |      |  |   |
| Authorised Vac  | cinator                 |      |  | ~ |
| Request sub-    | -type *                 |      |  |   |
| Transition to w | hole-of-life vaccinator |      |  | ~ |
| Request prio    | rity *                  |      |  |   |
| Standard        |                         |      |  | ~ |
| Status Reaso    | n                       |      |  |   |
| More Informatio | on Requested            |      |  |   |
|                 |                         |      |  |   |
|                 |                         | Next |  |   |

- Click Upload file against the 6 Extending vaccinator skills (whole-of-life) Whole of life 22/03/2024 Upload file required information to select Course Certificate 9:41 AM course certificate file to upload 2024.pdf Current APC 22/03/2024 Upload file Once all required files have 9:41 AM been uploaded, click Submit Submit
- 7 Your request will now be displayed under the **Submitted requests** section again

|                   |                          | Subm                                       | nitted requ | ests              |                |                                  |
|-------------------|--------------------------|--------------------------------------------|-------------|-------------------|----------------|----------------------------------|
| Request number    | Request type             | Request sub-type                           | Regulation  | Submitted<br>on ➡ | Current status | Download<br>authorisation letter |
| <u>Req-025881</u> | Authorised<br>Vaccinator | Transition to whole-<br>of-life vaccinator | Reg 44A(2)  | 22/03/2024        | In Progress    |                                  |

# Upload workbook sign off sheet & clinical assessment to a request - post

# authorisation requirements

To have supervision conditions removed from your authorisation you'll need to complete your workbook and clinical assessment.

You can upload your workbook sign off sheet first and then, at a later stage, your clinical assessment. If you do this, you'll receive an updated authorisation letter with amended supervision conditions.

Once you upload a completed clinical assessment, you'll receive an updated authorisation letter with remaining supervision conditions removed.

# Step Action Screen shot guidance 1 Log in to your Workforce Requests Portal via the link or QR code on the cover page (page 7) Tip: You can use any browser such as Edge, Chrome or Safari

- 2 From your home page, scroll down to the **Post authorisation** section. If you have Post authorisation requirements to complete and upload this will show here
- 3 Click the **Req-number** hyperlink

|                   | Post authorisation                                                 |                |                        |
|-------------------|--------------------------------------------------------------------|----------------|------------------------|
| Request number 🕇  | Request title                                                      | Current status | Created on             |
| <u>Req-025882</u> | Post authorisation requirements to become whole of life vaccinator | Draft          | 22/03/2024 10:30<br>AM |

| 4 | Click Next to confirm Request | Request details Documents              |  |
|---|-------------------------------|----------------------------------------|--|
|   | details                       | Request type *                         |  |
|   |                               | Autoritati stachtar                    |  |
|   |                               | Request sub-type *                     |  |
|   |                               | Transition to shole of Ma vaccinator V |  |
|   |                               | Request priority *                     |  |
|   |                               | Standard V                             |  |
|   |                               | Status Reason                          |  |
|   |                               | Dut                                    |  |
|   |                               | Next                                   |  |

- 5 Upload your completed documents, which could include:
  - workbook sign off sheet
  - completed and signed clinical assessment

Click **Upload** alongside the document you wish to upload

| Reg-025882                                     | Authorised Vaccinator              | Transition to wh<br>vaccinator | ole-of-life            | Draft  |
|------------------------------------------------|------------------------------------|--------------------------------|------------------------|--------|
| Title                                          | Issued                             | <u>I By</u> <u>File Name</u>   | Created On             |        |
| A completed and signe<br>on a person under two | d clinical assessment<br>years old |                                | 22/03/2024<br>10:30 AM | Upload |
| Sign off sheet from wor                        | kbook                              |                                | 22/03/2024<br>10:30 AM | Upload |

- 6 Once you've uploaded the post authorisation requirements document(s)
  Click Submit
  Repeat steps 1 6 to upload additional post authorisation requirements documents to a request.
  Tip: If you upload a document in error, see page 12 for steps to delete the upload.
  7 Once you have Submitted you'll see this request in the
  - you'll see this request in the Submitted requests section of your Workforce Requests Portal homepage

| Request number                                 | Request type *                     | Request sub-typ            | pe *                   | Status Reasor |
|------------------------------------------------|------------------------------------|----------------------------|------------------------|---------------|
| Req-025858                                     | Authorised Vaccinator              | vaccinator                 | t-sife                 | Draft         |
| Title                                          | Issued By                          | File Name                  | Created On             |               |
| A completed and signe<br>on a person under two | d clinical assessment<br>years old | Clinical<br>Assessment.pdf | 18/03/2024<br>11:49 AM | Upload        |
| Sign off sheet from wor                        | kbook                              | Workbook Sign<br>off.pdf   | 18/03/2024<br>11:49 AM | Upload        |
|                                                |                                    |                            |                        |               |
|                                                |                                    |                            |                        |               |

|                   |                          | Subn                                       | nitted requ | lests                    |                |                                  |
|-------------------|--------------------------|--------------------------------------------|-------------|--------------------------|----------------|----------------------------------|
| Request number    | Request type             | Request sub-type                           | Regulation  | <u>Submitted</u><br>on ↓ | Current status | Download<br>authorisation letter |
| <u>Req-025882</u> | Authorised<br>Vaccinator | Transition to whole-<br>of-life vaccinator | Reg 44A(2)  | 22/03/2024               | Submitted      |                                  |
| <u>Req-025881</u> | Authorised<br>Vaccinator | Transition to whole-<br>of-life vaccinator | Reg 44A(2)  | 22/03/2024               | Letter Sent    | <u>Download</u>                  |

Once your request has been reviewed you will receive notification via email of:

- More information required go to page 15
- Authorisation letter go to page 20

# Download your current authorisation letter

You'll receive an email from **Workforce Requests** to let you know you have a new notification when an authorisation letter is ready for you.

| Step | Action                                                                                                    | Screen shot guidance                                                                                                    |  |
|------|----------------------------------------------------------------------------------------------------|----------------------------------------------------------------------------------------------------|--|
| 1    | Log in to your Workforce Requine<br>Tip: You can use any browser such                                                                                                    | ests Portal via the link or QR code on the cover page (page 7)<br>as Edge, Chrome or Safari                                                                                                    |  |
| 2    | Under the New messages<br>section click the <b>Subject line /</b><br>message title hyperlink                                                                                                    | New messages         New message         Subject       Posted on ↓         Your authorisation letter is ready       22/03/2024 10:30 AM         APC required       22/03/2024 9:50 AM                                                                                                    |  |
| 3    | Use the <b>scroll bar</b> to read the message<br>Once you have read the message click <b>Return</b><br>Tip: Your initial authorisation will have conditions on your practice.<br>It's important that you read your authorisation letter to understand these conditions | Description         Fin8 koe,         Your conditional authorisation has been approved and your authorisation letter is ready for you in the workforce portal. Please read the letter carefully as you have conditions on your authorisation until such time you have met the specified requirements.         Once you're ready to upload the workbook and clinical assessment, please log into the portal and access the applicable link in the 'Post authorisation' ection on the workforce portal home page.         Return |  |

4 Scroll down to the **Submitted** requests section

Click **Download** to download your approval letter

Tip: You'll only be able to download the most current approval letter. Once a letter is superseded, you'll no longer have access to the Download button

# 5 You may have conditions on your authorisation

It's important that you read your authorisation letter to understand these conditions

Go to **Uploading post authorisation requirements** (page 17) once you have successfully completed your post authorisation requirements and are ready to upload these documents as evidence

|                   |                          | Subn                                       | nitted requ | ests              |                |                                  |
|-------------------|--------------------------|--------------------------------------------|-------------|-------------------|----------------|----------------------------------|
| Request number    | <u>Request type</u>      | Request sub-type                           | Regulation  | Submitted<br>on ↓ | Current status | Download<br>authorisation letter |
| <u>Req-025881</u> | Authorised<br>Vaccinator | Transition to whole-<br>of-life vaccinator | Reg 44A(2)  | 22/03/2024        | Letter Sent    | <u>Download</u>                  |
|                   |                          |                                            |             |                   |                |                                  |

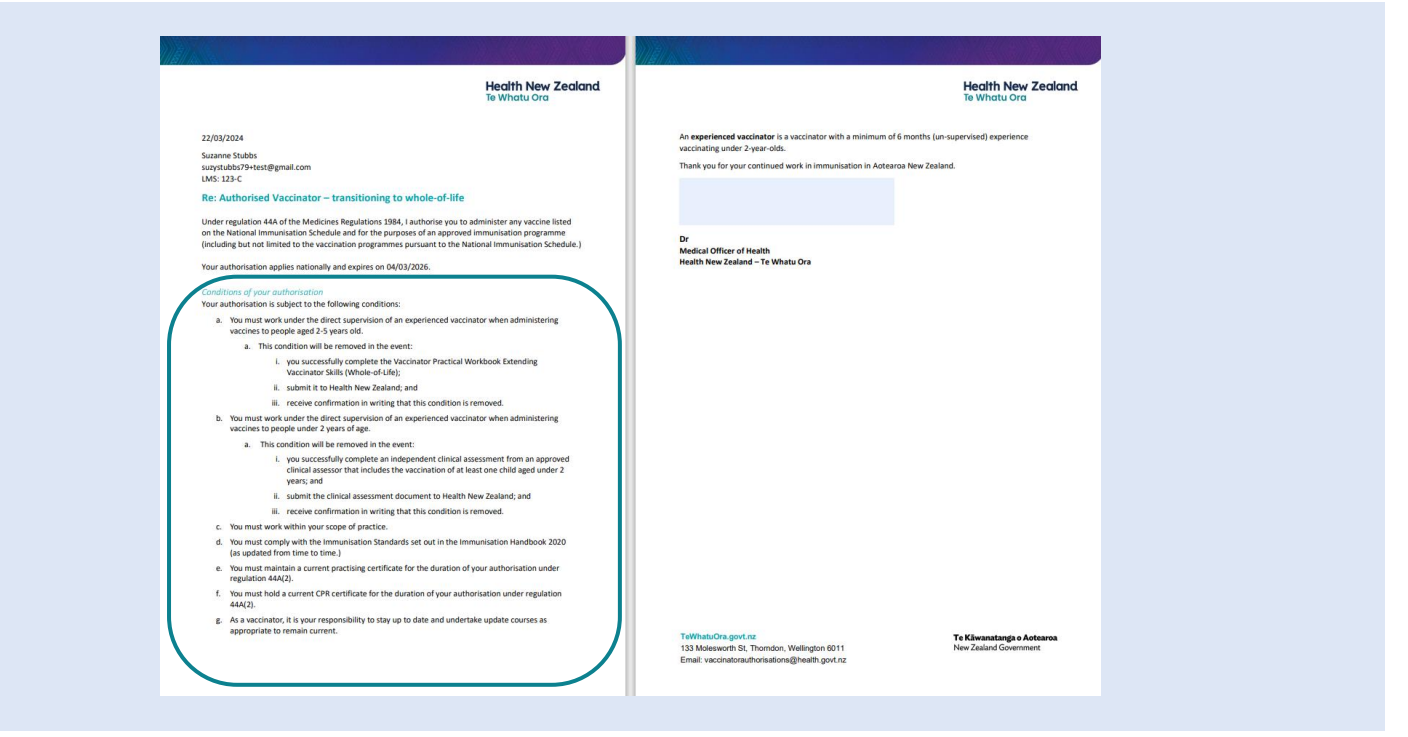

# **Get help**

If you need help with:

- Setting up or accessing a My Health Account Workforce
  - Check out My Health Account Workforce information, help and FAQs at My Health Account Workforce Health New Zealand | Te Whatu Ora
  - Contact the My Health Account Workforce team, contact details located at <u>About My Health Account Workforce Health New Zealand | Te</u> <u>Whatu Ora</u>
- Applying for vaccinator authorisation in the Workforce Requests Portal
  - o Contact the Vaccinator Authorisation team at vaccinatorauthorisations@healthnz.govt.nz
  - Send us a message via your Workforce Requests Portal home page (see steps on next page)

| Sten | Action                                                                                                    | Screen shot quidance                                                   |                                                                   |                                                          |
|------|----------------------------------------------------------------------------------------------------|------------------------------------------------------------------------|-------------------------------------------------------------------|----------------------------------------------------------|
| 1    | Log in to your Workforce Requests                                                                                                    | <b>s Portal</b> via the link or QR code c<br>as Edge, Chrome or Safari | on the cover page (page 7                                         | ")                                                       |
| 2    | Under the New messages section click <b>New message</b>                                                                                                    |                                                                        |                                                                   | New messages                                             |
|      |                                                                                                    |                                                                        | Subject<br>Your authorisation letter is ready<br>APC required     | Posted on ↓<br>22/03/2024 10:30 AM<br>22/03/2024 9:50 AM |
| 3    | <ul> <li>Complete the fields:</li> <li>Subject - if your message is in relation to a submitted request please include the Req-number in the subject line</li> <li>Priority – select from the drop down</li> <li>Description – type your message, please provide as much detail as you can</li> <li>Click Submit</li> </ul> |                                                                        | New message<br>Subject *<br>Priority<br>Normal<br>Description<br> |                                                          |

Your message will:

- appear in your Workforce Requests Portal, Message history section.
- be sent to an administrator at Health NZ Te Whatu Ora for action and response.

You'll receive an email notification from **Workforce Requests** when you have a response to your message. Log in to your **Workforce Requests Portal** to view the response under the **New messages** section.